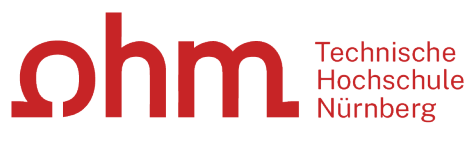

INTERN

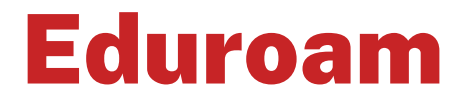

Einrichtung unter Windows 10

#### Zentrale IT

Technische Hochschule Nürnberg Kesslerplatz 12, 90489 Nürnberg

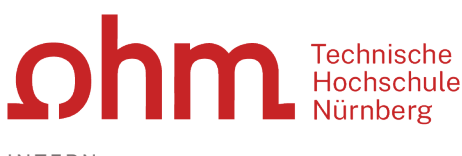

INTERN

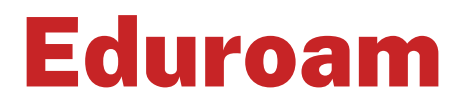

## Einrichtung unter Windows 10

Mit Eduroam steht Ihnen als Hochschulangehöriger ein WLAN-Zugang zur Verfügung,

- am Campus der Technischen Hochschule Nürnberg
- weltweit an allen teilnehmenden Hochschulen, da Eduroam eine internationale Initiative der Hochschulen ist.

# 1. Schritt: Verbindungsaufbau

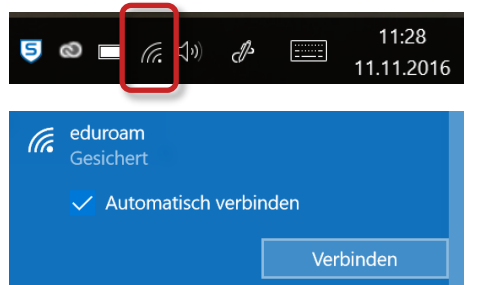

Um eine Verbindung zu Eduroam aufzubauen, klicken Sie rechts unten in der Taskleiste auf das Netzwerksymbol.

- Sie wählen
  - Eduroam
  - Verbinden

# 2.Schritt: Anmeldung

#### Benutzername

Der Benutzername für Eduroam setzt sich zusammen aus

- Dem Benutzernamen, den Sie auch für die Anmeldung an den PCs der Hochschule verwenden und
- der Domain @th-nuernberg.de

#### **Beispiele:**

| Studentin Erika Mustermann:         | mustermanner12345@th-nuernberg.de |
|-------------------------------------|-----------------------------------|
| Frau Prof. Dr. Elfriede Musterfrau: | musterfrauel@th-nuernberg.de      |

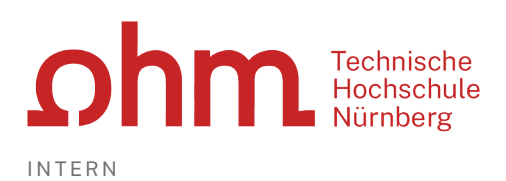

#### Passwort

Als Passwort setzen Sie Ihr **Passwort für die MSAD**. Das ist **nicht** das E-Mail-Passwort, sondern das Passwort, mit dem Sie sich an den Windows-Arbeitsplätzen der Hochschule anmelden.

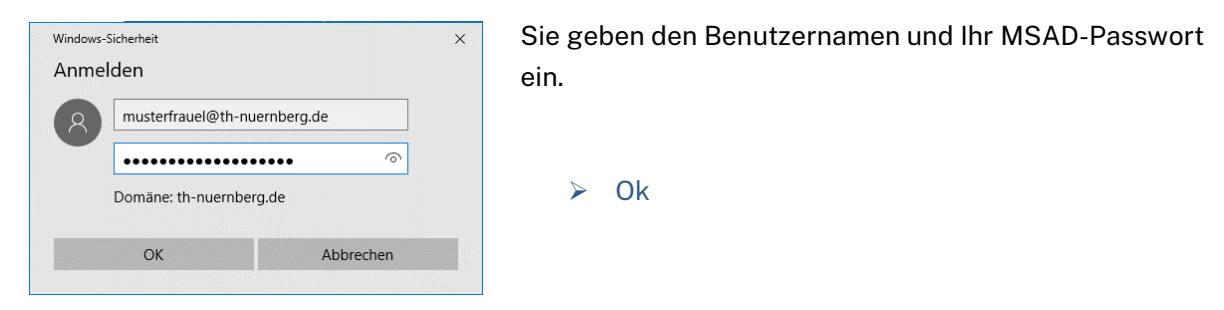

Jetzt verbindet sich Ihr Laptop mit dem WLAN der Hochschule und Sie haben Zugang zum Internet.

## Troubleshooting

Wenn der Verbindungsaufbau nicht klappt, probieren Sie folgendes:

#### Möglichkeit 1: Altes WLAN-Profil entfernen

Eventuell verhindert an Ihrem Rechner ein altes WLAN-Profil, das Sie an einer anderen Hochschule eingerichtet haben, die WLAN-Verbindung.

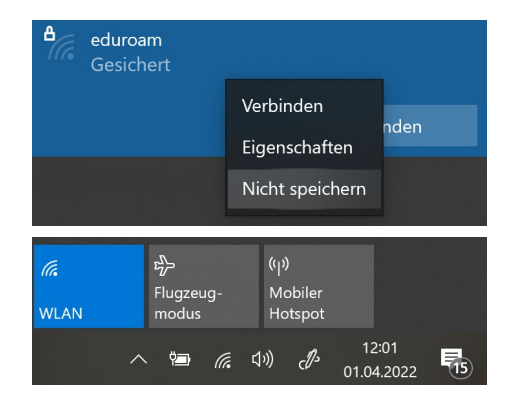

Um das Profil zu löschen, klicken Sie rechts unten in der Taskleiste auf das Netzwerksymbol.

Sie klicken mit der rechten Maustaste auf

- > Eduroam
- > Nicht speichern

Danach versuchen Sie den Verbindungsaufbau erneut.

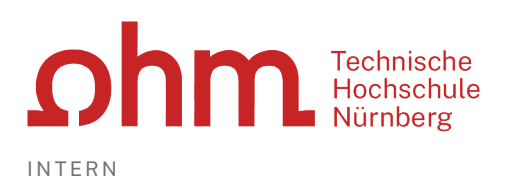

## Möglichkeit 2: EduroamCAT

Für die Installation per EduroamCAT benötigen Sie eine Verbindung zum Internet. Am Campus steht dafür beispielsweise BayernWLAN zur Verfügung.

| eucland: Induitieur word gen eucl<br>Martin (S. 7, volz)<br>Martin (S. 7, volz)<br>Martin (S. 7, vo |
|----------------------------------------------------------------------------------------------------|
| Willkommen zu eduroam CAT                                                                                                    |
| Verbinden Sie Ihr Gerät mit eduroam®                                                                                                    |
| eduroam® emréglicht Zugang zu tausenden Wi-Fi Hotspots weitweit, und das kostenics. Mehr erfahren                                                                                                    |
| Kilden Se hier, um hr sdureamtil installationsprogramm<br>haruntiezstalatet                                                                                                    |

| Organisation X Wählen Sie Ihre Organisation                                |   |
|----------------------------------------------------------------------------|---|
| Technische Hochschule Nürnberg Georg Simon Ohm                             | - |
| Hochschule Ansbach                                                         |   |
| OTH Ambera Weiden                                                          | ¥ |
| pder suchen Sie nach einer Organisation, zum Beispiel Universität des Saar |   |
| Hilfe! Meine Organisation ist nicht auf der Liste!                         |   |

|    | 1107 | 22 | m |  |
|----|------|----|---|--|
| eu | ur   | Ja |   |  |
|    |      |    |   |  |

Die Zentrale IT stellt eine vorkonfigurierte Installationsdatei zur Verfügung, mit der Sie Ihr WLAN-Profil für Eduroam anlegen können.

Um diese Datei zu nutzen, wechseln Sie im Browser auf die Seite:

https://cat.eduroam.org/

#### Sie klicken auf

➢ Klicken Sie hier ...

Sie wählen als Organisation:

Technische Hochschule Nürnberg Georg Simon Ohm

Das eduroam Installationsprogramm ist eine EXE-Datei. Beim Ausführen konfiguriert das Programm eduroam auf Ihrem Gerät und legt ein oder mehrere Netzwerkprofile an. > Eduroam

Das Programm wird auf ihrem Rechner abgespeichert. Kopieren Sie es auf den Rechner, den sie konfigurieren möchten und führen Sie das Programm dort per Doppelklick aus.

Die Installation beginnt.

Im Laufe des Installationsprozesses werden Sie nach Ihren Benutzerdaten gefragt.

Hier tragen Sie die Daten ein - wie weiter oben beschrieben.

| Benutzername: | Benutzername@th-nuernberg.de |
|---------------|------------------------------|
| Passwort:     | MSAD-Passwort                |